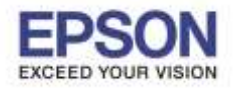

## ้ปัญหาคือในไดร์เวอร์เครื่องพิมพ์ ไม่มีช่องให้เลือกจำนวน Copy ทำให้ไม่สามารถสั่งพิมพ์หลาย Copy ได้

| ayout | Paper/Quality | ป้อน และ ดัด | อุปกรณ์ต่อพ่วง | การตั้งค่าขั้นสูง | เวอร์ชัน | ภาษา     |  |
|-------|---------------|--------------|----------------|-------------------|----------|----------|--|
| Orien | tation:       |              |                |                   |          |          |  |
| Å     | Portrait      |              |                |                   |          |          |  |
|       |               |              |                |                   |          |          |  |
|       |               |              |                | <u> 10</u>        |          |          |  |
|       |               |              |                | -                 | -        |          |  |
|       |               |              |                |                   |          |          |  |
|       |               |              |                |                   |          |          |  |
|       |               |              |                |                   | 2        |          |  |
|       |               |              |                | 50)               |          |          |  |
|       |               |              |                |                   |          |          |  |
|       |               |              |                |                   |          |          |  |
|       |               |              |                |                   |          |          |  |
|       |               |              |                |                   |          | Advanced |  |
|       |               |              |                |                   |          |          |  |
|       |               |              |                |                   |          |          |  |
|       |               |              |                |                   |          |          |  |
|       |               |              |                |                   |          |          |  |
|       |               |              |                |                   |          |          |  |
|       |               |              |                |                   |          |          |  |

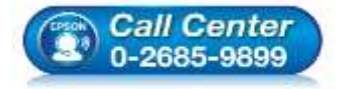

- สอบถามข้อมูลการใช้งานผลิตภัณฑ์และบริการ โทร.0-2685-9899
- เวลาทำการ : วันจันทร์ ศุกร์ เวลา 8.30 17.30 น.ยกเว้นวันหยุดนักขัตฤกษ์
- <u>www.epson.co.th</u>

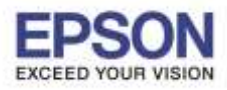

## <u>วิธีการแก้ไข</u>

1. คลิกเข้าไปที่ Control Panel --> Hardware and sound --> View device and Printer

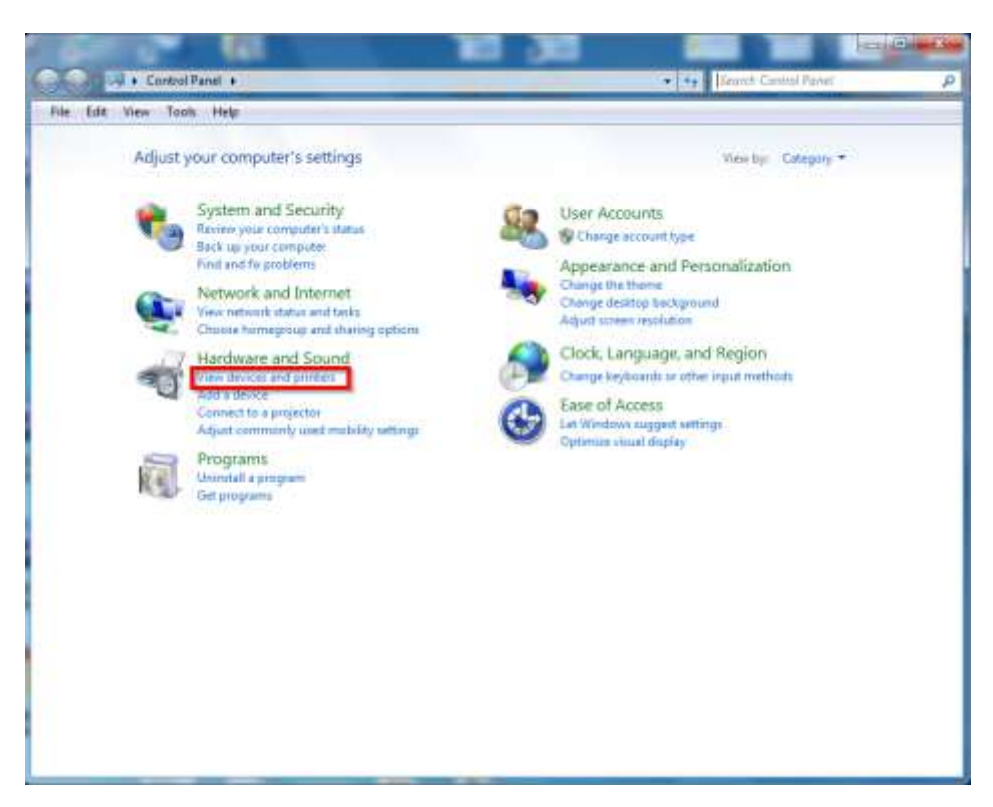

2. จะแสดงหน้าต่างใดร์เวอร์เครื่องพิมพ์ขึ้นมา

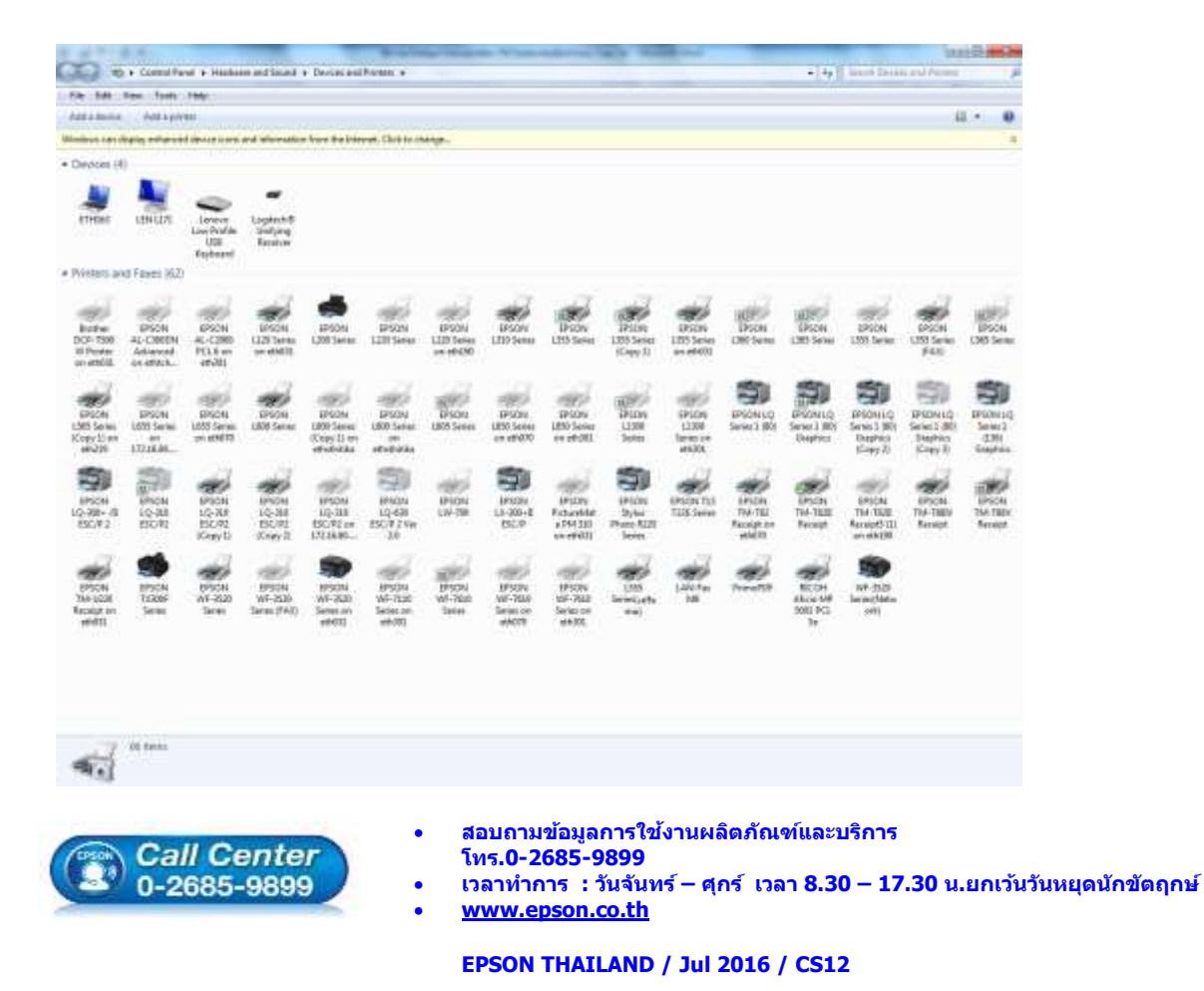

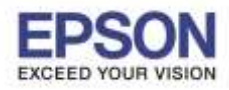

3. คลิกขวาที่ไดร์เวอร์เครื่องพิมพ์ หลังจากนั้นคลิกเลือก Printer properties

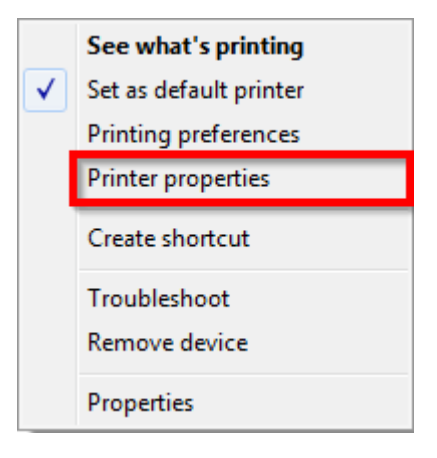

4. จะปรากฎหน้าต่างดังภาพด้านล่าง

| ิดอิญไปที่แญน <b>∆dvanco</b> | ~ | Enable advanced printing features | Apply |
|------------------------------|---|-----------------------------------|-------|
|                              |   |                                   | Apply |

| eneral Sha                                              | aring Ports                                    | Advanced                                     | Color Manageme                | ent Securit | y Device Settings | ร เวอร์ชัน |
|---------------------------------------------------------|------------------------------------------------|----------------------------------------------|-------------------------------|-------------|-------------------|------------|
| ◙ Always<br>◎ Availabl                                  | available<br>e from                            | <b>1</b><br>0:00                             | Te Te                         | 0:0         | 0                 |            |
| Priority:                                               | 1                                              |                                              |                               |             |                   |            |
| Driver:                                                 | EPSON T                                        | M-T82II Rec                                  | eipt5                         | •][         | New Driver        | ]          |
| Spool p           Spool p           Star           Star | rint docume<br>t printing aft<br>t printing im | nts so progra<br>er last page i<br>mediately | am finishes prin<br>s spooled | ting faster |                   |            |
| Print dir Hold m                                        | ectly to the<br>ismatched d                    | ocuments                                     |                               |             |                   |            |
| V Print sp                                              | inted docum<br>inted docum                     | ients<br>nting feature                       | s 2                           |             |                   |            |
| Printing                                                | g Defaults                                     | Print                                        | t Processor                   | Sepa        | arator Page       | ]          |
|                                                         |                                                |                                              |                               |             |                   |            |
|                                                         |                                                |                                              |                               |             |                   |            |

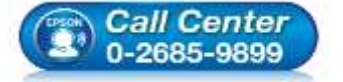

- สอบถามข้อมูลการใช้งานผลิตภัณฑ์และบริการ
- โทร.**0-2685-9899**
- เวลาทำการ : วันจันทร์ ศุกร์ เวลา 8.30 17.30 น.ยกเว้นวันหยุดนักขัตฤกษ์
- <u>www.epson.co.th</u>

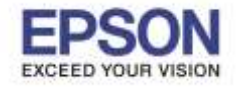

 เมื่อเข้าไปที่ Printing Preferences จะปรากฏ เมนู Page Format ขึ้นมา สามารถเลือกจำนวน Copy ได้ ตรงหัวข้อ Pages per Sheet ตามจำนวนที่ต้องการ

| ayout Paper/Quality | ป้อน และ ดัด | อุปกรณ์ต่อพ่วง | การตั้งค่าขั้นสูง | เวอร์ชัน ภาษา |       |
|---------------------|--------------|----------------|-------------------|---------------|-------|
| Orientation:        |              |                |                   |               |       |
| A Portrait          |              |                |                   |               |       |
| Page Order:         |              |                |                   |               |       |
| Front to Back       |              |                | ē.                | 125           |       |
| Page Format         |              |                | =                 |               |       |
| Pages per Sheet     | 1            | •              |                   | -             |       |
| Draw Borders        |              |                |                   |               |       |
|                     |              |                | =                 | -             |       |
|                     |              |                |                   |               |       |
|                     |              |                |                   |               |       |
|                     |              |                |                   |               |       |
|                     |              |                |                   |               |       |
|                     |              |                |                   | ~             |       |
|                     |              |                |                   | Adv           | anced |
|                     |              |                |                   |               |       |
|                     |              |                |                   |               |       |
|                     |              |                |                   |               |       |
|                     |              |                |                   |               |       |
|                     |              |                |                   |               |       |
|                     |              |                |                   |               |       |

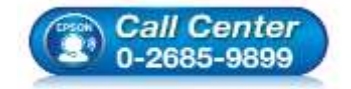

- สอบถามข้อมูลการใช้งานผลิตภัณฑ์และบริการ โทร.0-2685-9899
- เวลาทำการ : วันจันทร์ ศุกร์ เวลา 8.30 17.30 น.ยกเว้นวันหยุดนักขัตฤกษ์
- <u>www.epson.co.th</u>